## Interface description

The service web based interface is designed to:

- configure and manage file gateway;
- view sent and received messages;
- display the statistics summary;
  view the system log.

Web interface is available if you are running File gateway. (!)

To go to the web-interface is enter http://localhost:8081/ in the browser address bar where PORT is the port number (default: http://localhost:8080/).

The port number specified in the section SettingsWeb interface or in a configuration file svc.config . (i)

## This will open the service's home page.

| NSD file gateway 🚟 🔻               |                    |                  |
|------------------------------------|--------------------|------------------|
| ➡ NSD file gateway                 |                    |                  |
| Settings                           | Service management | Log              |
| Messages in the process of sending | Sent Packages      | Fetched Packages |
| Sending Errors                     | Statistics         |                  |

Figure 1 – home page

Brief description of the service forms is presented in table 1.

## Table 1 - service web interface

| Form name                          | Description                                                                          |  |
|------------------------------------|--------------------------------------------------------------------------------------|--|
| Settings                           | Used for network and system settings                                                 |  |
| Service management                 | Used to stop and restart the file gateway                                            |  |
| Log                                | Contains information about events that occurred during the operation of file gateway |  |
| Messages in the process of sending | Contains information about the messages sent to the repository by the file gateway   |  |
| Sent packets                       | Contains information about the messages delivered to the repository                  |  |
| Downloaded packets                 | Contains information about received messages                                         |  |
| Error sending                      | Contains messages about errors that occurred in the process of sending a message     |  |
| Statistics                         | Shows a summary on the number of sent and received messages                          |  |

To go to the desired form, click on its name on the home page.

| To return to the main page, click | J | (Fig. 2). |
|-----------------------------------|---|-----------|

| 🛱 NSD file gateway | ==== ▼                      |                                                                                 |
|--------------------|-----------------------------|---------------------------------------------------------------------------------|
| 💽 🌣 Setting        | gs                          |                                                                                 |
| Web-interface      | Web-intreface listening URL | http://localhost:8081                                                           |
| WSL-service        |                             | <ul> <li>Web-intreface is on</li> <li>Only local access is available</li> </ul> |
| Proxy settings     |                             | ✓ Save                                                                          |
| Database           |                             |                                                                                 |

Figure 2 – return to the home page

If the web interface is not available or the user that runs the service has been replaced, you need to manually set access to the HTTP-protocol. To do this:

- 1. run the command line as an administrator;
- run the netsh http add urlacl url=http://+:8081/ user=SERVICE\_USER command, where PORT is a port number (default port is 8080), SERVICE\_USER is the name of the user, on whose behalf the service is running.

When you change the URL, you need to restart the service to apply your settings.

If the user was replaced, the port can stay busy by the previous user. When going into the web interface error **The Url reservation add failed**, **Error: 183**. **Cannot create a file when that file already exists** will open.

To solve the problem, you must delete permissions on the port from the previous user with the command netsh http delete urlacl url=http://+:8080/.